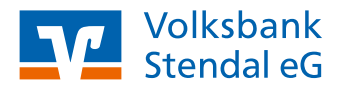

# **Online-Banking**

# Lastschrift zurückbuchen

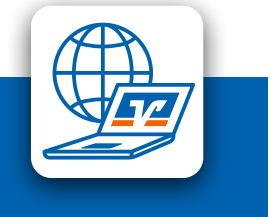

Stand 05/2022

Mit der Funktion "Lastschriftrückgabe" können Sie ausgewählte Lastschriften online zurückgeben.

Sie können über die Kontoauswahl das gewünschte Konto festlegen, falls Sie die Funktion "Lastschriftrückgabe" nicht über die Personen-/Kontenübersicht aufgerufen haben, noch kein Konto ausgewählt haben, oder das angezeigte Konto ändern wollen.

## **Das ist Ihre Ausgangssituation**

Sie sind Kunde der Volksbank Stendal eG und haben einen Online-Banking-Zugang. Sie möchten Lastschriften zurückgeben.

### Login

1. Melden Sie sich wie gewohnt über den Login-Button oben rechts auf unserer Internetseite an.

#### Lastschriften zurückgeben

- Unter dem Menüpunkt "Start" wählen Sie das entsprechende Konto aus. Anschließend klicken Sie auf "Umsätze" und wählen den Umsatz aus, der zurückgegeben werden soll.
- Wählen Sie für die Lastschrift, die Sie zurückgeben möchten, den Button "Lastschrift zurückgeben".
- Prüfen Sie die angezeigten Daten und wählen Sie "Eingaben prüfen".

Wenn Sie die ausgewählte Lastschrift nicht online zurückgeben können, erhalten Sie einen entsprechenden Hinweis. (Wenden Sie sich direkt telefonisch unter 03931 2511-0 an uns.)

Wenn Sie die ausgewählte Lastschrift online zurückgeben können, werden die Lastschriftdaten nochmals angezeigt.

- 5. Geben Sie eine gültige TAN ein und bestätigen Sie mit "OK".
- Es wird eine Bestätigungsseite ausgegeben, die Sie über die Rückgabe der Lastschrift informiert. Diese Seite können Sie über das Drucken-Icon ausdrucken.

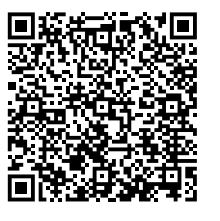

Direktlink zur Anmeldeseite

#### weitere Hinweise

Im Verwendungszweck wird Ihnen auch die Lastschriftart angezeigt:

- SEPA Basislastschrift
- SEPA Firmenlastschrift